This shows how to open the new message window from within Winlinkand use the Winlink standard forms. You can also click on "Messages" at the top, but this method is quicker.

| Winlink Express 1                                                                                                    | 7.11.0 - W4 | FLL       |             |                  |             |        |        |               | _         |         | × |
|----------------------------------------------------------------------------------------------------|-------------|-----------|-------------|------------------|-------------|--------|--------|---------------|-----------|---------|---|
| W4FLL                                                                                                    | Settings    | Message   | Attachments | Move To:         | Saved Items | ~      | Delete | Open Session: | Vara FM V | Vinlink | ~ |
| Logs Help                                                                                                    |             |           |             |                  |             |        |        |               |           |         |   |
|                                                                                                    | Ê   🔍       | ₽ ⊕ ⊡     | □ 눈   🖬   🧉 | ∄   <b>≫</b>   @ |             |        |        |               |           |         |   |
| No active session                                                                                                    |             |           |             |                  |             |        |        |               |           |         |   |
| System Folders Inbox (0 unread)  Read Items (150 Outbox (0) Sent Items (379) Saved Items (0) Deleted Items (11 Drafts (0)  Personal Folders | · · · · · · | Date/Time | Message ID  | Size             | Source      | Sender |        | Recipient     | Subject   |         |   |
| Global Folders  Contacts  AA4Z  A66BR  AB8M  AD700  AE7LM  AF6MN  AF7RM  V                                                                  |             |           |             |                  |             |        |        |               |           |         | ~ |

Within the new window that opens for your message, click on "Select Template" which opens another window.

| 🗱 Ente    | r a new m | nessage         |               |                 |             | _               |         | $\times$ |
|-----------|-----------|-----------------|---------------|-----------------|-------------|-----------------|---------|----------|
| Post to ( | Outbox    | Select Template | HICS213       | WL2K Check In   | Attachments | Spell Check     | Save in | Drafts   |
| From:     | W4FLL     | ~               | Send as: Winl | ink Message 🛛 🚿 | Request     | message receipt | Set De  | faults   |
| To:       |           |                 |               |                 |             |                 |         |          |
| Cc:       |           |                 |               |                 |             |                 |         |          |
| Subject:  |           |                 |               |                 |             |                 |         |          |
| Attach:   |           |                 |               |                 |             |                 |         |          |
|           |           |                 |               |                 |             |                 |         | ~        |
|           |           |                 |               |                 |             |                 |         |          |
|           |           |                 |               |                 |             |                 |         |          |
|           |           |                 |               |                 |             |                 |         |          |
|           |           |                 |               |                 |             |                 |         |          |
|           |           |                 |               |                 |             |                 |         |          |
|           |           |                 |               |                 |             |                 |         |          |
|           |           |                 |               |                 |             |                 |         |          |
|           |           |                 |               |                 |             |                 |         |          |
|           |           |                 |               |                 |             |                 |         |          |
|           |           |                 |               |                 |             |                 |         |          |
|           |           |                 |               |                 |             |                 |         |          |
|           |           |                 |               |                 |             |                 |         |          |
|           |           |                 |               |                 |             |                 |         |          |
|           |           |                 |               |                 |             |                 |         | × .      |

## Expand the "Standard Templates" option

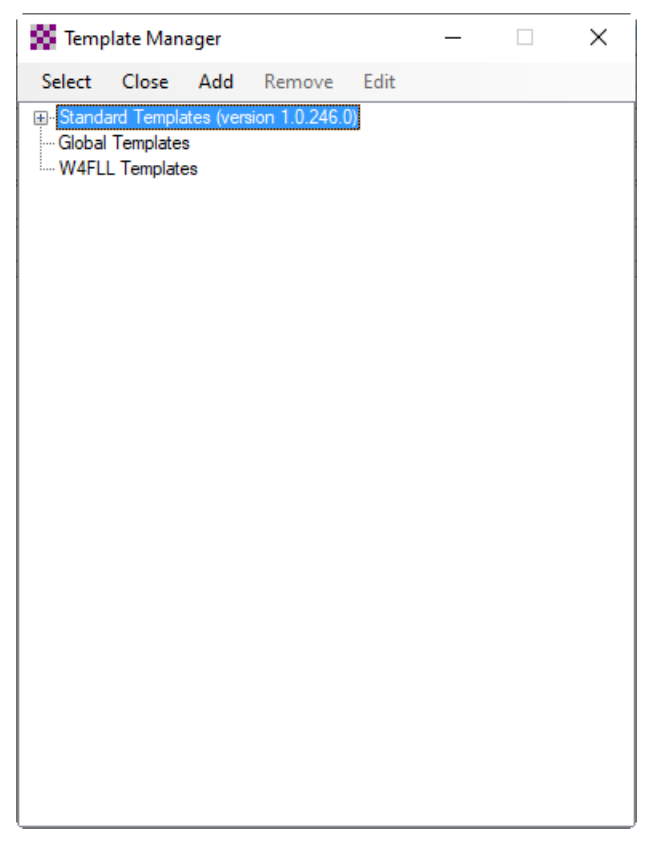

Scroll down to ICS USA Forms for our purposes. You can explore others at your convenience. Additionally, if you participate in the Wednesday Winlink check ins, the check-in form can be found under the "General" tree.

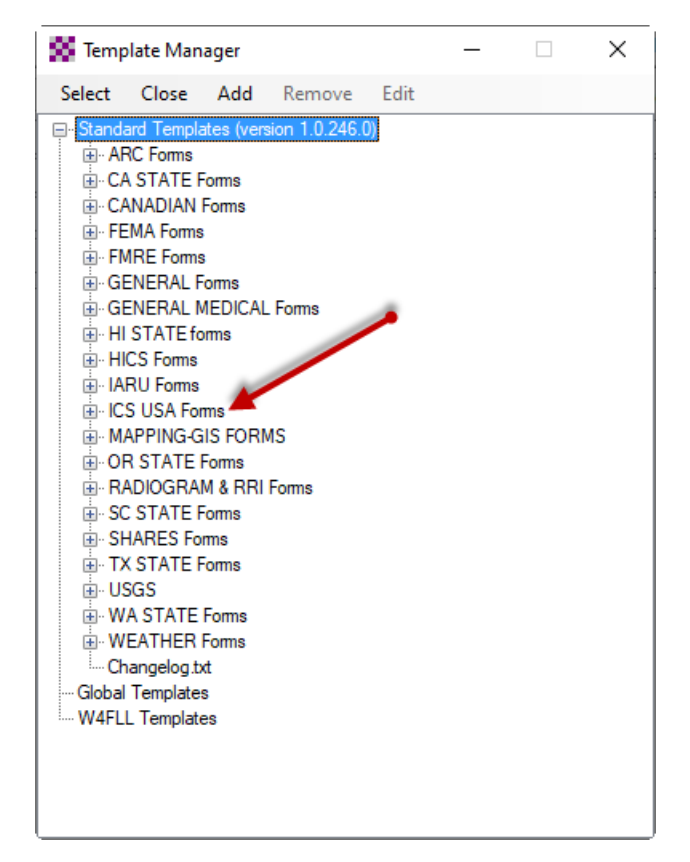

For the purpose of this discussion, select the ICS309 menu item. The ICS309 form will open in your browser where you can complete it as you normally would a paper form.

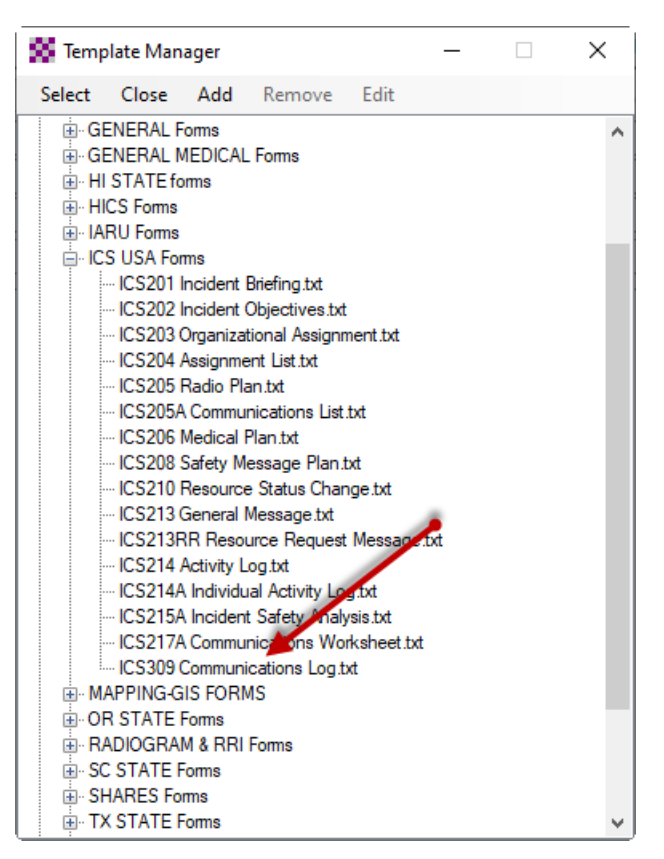

After completing the appropriate sections with relevant information, go to the of the form/browser window as shown below, and click on "Submit".

| Click for Date/Time     |               |                   |                   |
|-------------------------|---------------|-------------------|-------------------|
| Click for Dat /Time     |               |                   |                   |
| Click for Pate/Time     |               |                   |                   |
|                         |               |                   |                   |
| Submit Save Form 309 Da | ta Reset Form | Export Data to CS | V file Ver 13.9.2 |

Your browser will display the small window as below. Nothing needed here but to click "OK".

| ⊕ file://                                                                                            |                                                                               |
|----------------------------------------------------------------------------------------------------|-------------------------------------------------------------------------------|
| To complete your form submissi<br>browser window. You will return<br>can post your message to the ou | ion, click OK and close the open<br>to the new message window so you<br>utbox |
|                                                                                                    | OK Cancel                                                                     |

A new tab will show up in your browser as "localhost:8001". Again, nothing needed here. You can close your browser if you like. When you return to Winlink, the information from your form will be in your new message. You can make

changes if needed, or just hit "Post to Outbox". After this, simply start your transmission in whatever mode you are using: Telnet, VARA FM, etc.

PLEASE address the message to both W7DEM and W4FLL with a semi-colon after each callsign.